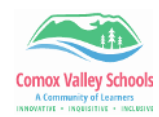

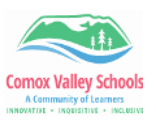

## **Creating QR Code in Edge**

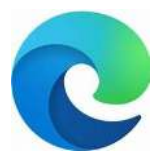

QR codes are being used more and more as people figure out how to use them effectively. They allow users to quickly access information from a web browser just by scanning the QR code with a mobile device. Edge allows users to access and save QR codes to the website address right from the address bar.

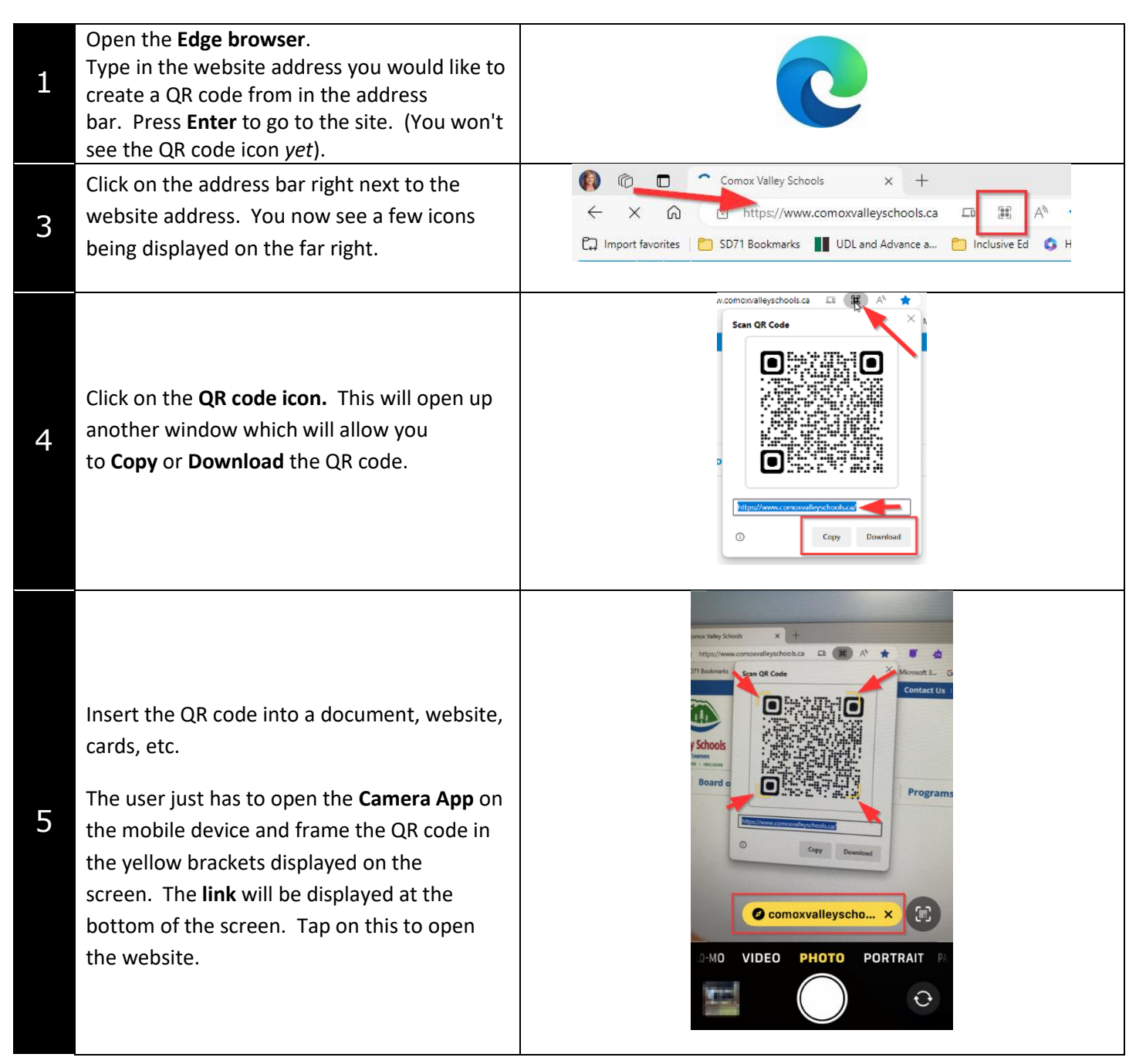